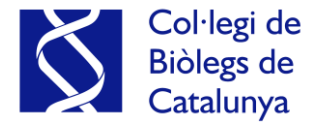

## Guia ràpida per demostrar l'autenticitat del títol universitari

El Col·legi de Biòlegs de Catalunya comprova el vostre títol universitari mitjançant la seu electrònica del Ministeri d'Educació i Formació Professional, per això no cal adjuntar-lo per col·legiar-se, només se sol·licitarà si el títol ha estat expedit fora de l'estat espanyol i ha obtingut l'equivalència del Ministeri.

Però de vegades us sol·liciten una còpia compulsada del títol oficial universitari per tal de comprovar la seva autenticitat.

Si no disposem d'aquesta còpia i no volem transportar el nostre títol oficial físic a l'entitat perquè pugui confrontar-ho, existeix altra forma de demostrar la seva autenticitat.

El Ministeri d'Educació i Formació Professional, mitjançant el servei gratuït "Consulta de Títulos Universitarios", permet consultar els títols universitaris oficials espanyols dels quals ets titular i, si ho vols, generar un codi d'autorització per a tercers que ells puguin consultar aquesta autenticitat.

És molt fàcil, només cal tenir un certificat digital o clau permanent.

**Primer:** accedim a la seu electrònica del Ministeri d'Educació i Formació Professional mitjançant l'enllaç

https://sede.educacion.gob.es/sede/login/inicio.jjsp?idConvocatoria=10 3

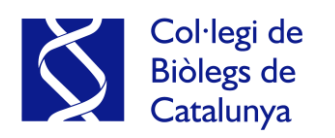

| $\leftrightarrow$ $\rightarrow$ G | sede.educacion.gob.es/sede/login/inicio.jjsp?idConvocatoria=103                                            | ☆     |
|-----------------------------------|----------------------------------------------------------------------------------------------------|-------|
|                                   |                                                                                                    |       |
|                                   |                                                                                                    |       |
| ede Electrói                      | nica - Ministerio de Educación y Formación Profesional                                                     |       |
|                                   | Consulta de Títulos Universitarios Oficiales 🖌 N2 🏖                                                        |       |
|                                   | Información convocatoria                                                                                   |       |
|                                   |                                                                                                    |       |
|                                   | Acceso como interesado                                                                                     |       |
|                                   | clove Con d@ve (Información)<br>(DNIe/Certificado electrónico, Ci@ve pin, Ci@ve permanente, Ciudadanos UE) |       |
|                                   | Plazo de presentación:                                                                                     |       |
|                                   | Abierto     Corrado                                                                                        |       |
|                                   |                                                                                                    |       |
|                                   | Nivel de acceso:                                                                                           |       |
|                                   | N2 🏖 Usuario verificado con registro no presencial                                                         |       |
|                                   | N3 🖬 Certificados software y otros                                                                         |       |
|                                   | N4 🕺 Certificado hardware                                                                                  | info. |
|                                   |                                                                                                    |       |
|                                   | Tipo de identificación:                                                                                    |       |

**Segon:** fem clic en "Acceder" i seleccionem el mètode d'identificació que tenim DNIe/Certificat electrònic, la Cl@ve Pin o el sistema de Cl@ave Permanet.

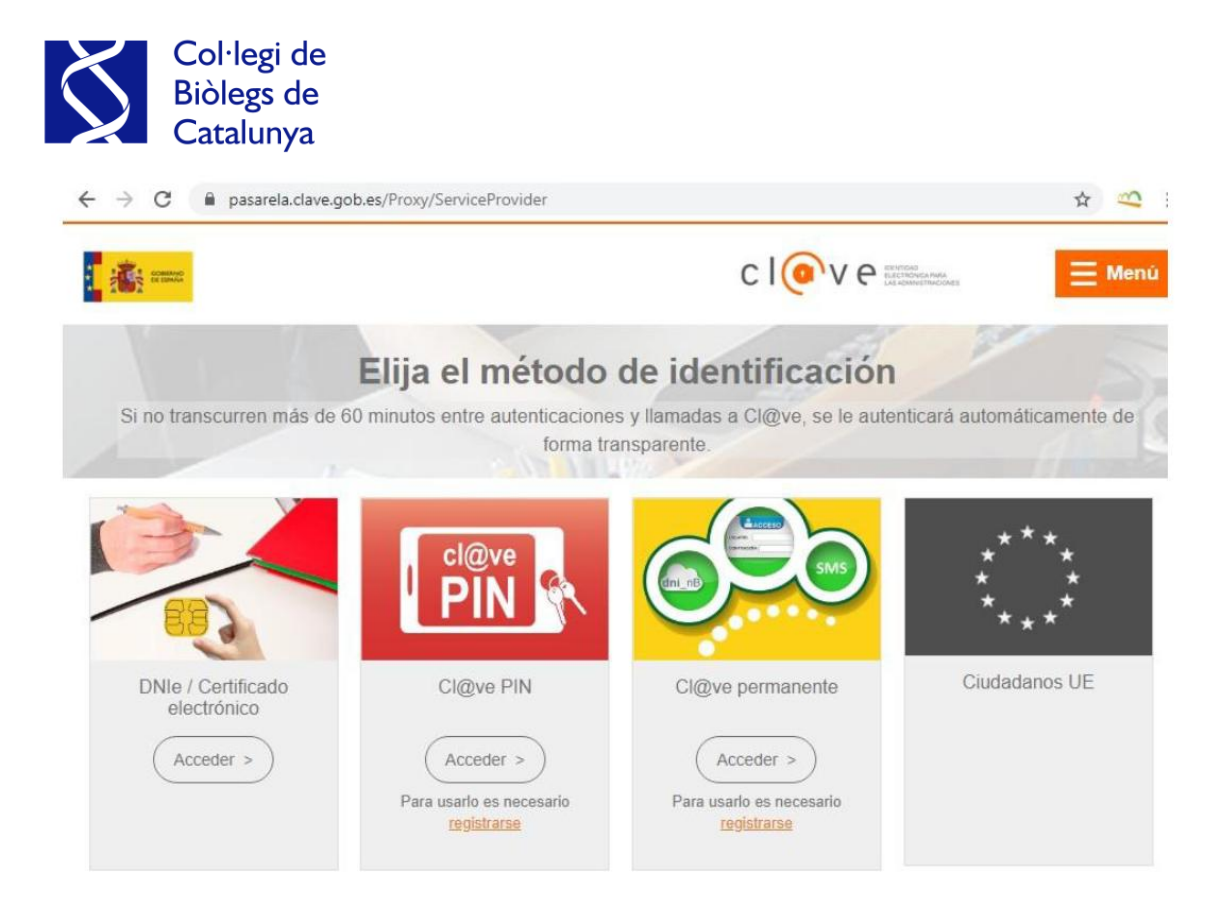

**Tercer:** una vegada ens hem identificat, farem clic en "Acceso a la Solicitud".

| ctrónica - Ministerio de Educación                                                      | v Formación Profesional                                                                                 |
|-----------------------------------------------------------------------------------------|----------------------------------------------------------------------------------------------------|
|                                                                                         | S Refrescar información S Volver                                                                        |
| Consulta de Títulos                                                                     | Jniversitarios Oficiales N2 🏜                                                                           |
| Número total de solicitudes en la p                                                     | ágina: 1 de 1                                                                                           |
| Solicitante:                                                                            |                                                                                                    |
| <ul> <li>Código solicitud:</li> <li>Fecha creación:</li> <li>Fecha registro:</li> </ul> | <ul> <li>Estado: REGISTRADO</li> <li>Fecha confirmación:</li> <li>Fecha última modificación:</li> </ul> |
| <ul> <li>Observaciones:<br/>Para consultar sus títulos universolicitud.</li> </ul>      | rsitarios / obtener el certificado de correspondencia MECES de los mismos ejecute la acción Acceso      |

**Quart:** a continuació es mostren les nostres dades personals i els nostres títols universitaris. Per crear el document que inclogui el codi de verificació per a tercers haurem de fer clic en "Autorizaciones".

| Col-<br>Biòl<br>Cata                                   | legi de<br>egs de<br>alunya                                                                    |                    |                         |                                  |
|--------------------------------------------------------|------------------------------------------------------------------------------------------------|--------------------|-------------------------|----------------------------------|
| Está usted en: ▶ <u>Sede elect</u><br>Títulos Oficiale | rónica Títulos Oficiales<br>S                                                                  |                    |                         |                                  |
| Datos personales<br>Nombre completo<br>Núm. documento  |                                                                                                |                    |                         |                                  |
| Titulos universitarios                                 | Autorizaciones Crear incidencia Lista de incidencia                                            | <u>lencias</u>     |                         |                                  |
| Si tiene alguna incide<br>una incidencia mediar        | ncia con los títulos mostrados, con el certificado de corre<br>te la opción: Crear incidencia. | spondencia MECES o | no aparece el título qu | e deseaba consultar deberá crear |
| Núm. título                                            | Denominación                                                                                   | Fecha fin          | Fecha exp.              | Universidad                      |
|                                                        | Graduado en Biología                                                                           | 20/07/2021         | 27/07/2021              | Universidad de La Laguna         |

Cinquè: a continuació farem clic en "Añadir Autorización".

| Está usted en: > Sede electr  | rónica Títulos Oficiales |                  |                      |  |  |
|-------------------------------|--------------------------|------------------|----------------------|--|--|
| Títulos Oficiales             | S                        |                  |                      |  |  |
|                               |                          |                  |                      |  |  |
| Datos personales              |                          |                  |                      |  |  |
| Nombre completo               |                          |                  |                      |  |  |
| Núm. documento                |                          |                  |                      |  |  |
| <u>Títulos universitarios</u> | Autorizaciones           | Crear incidencia | Lista de incidencias |  |  |
| Attorizaciones                | Sobre títulos            |                  |                      |  |  |

**Sisè:** omple la "Denominación" de l'autorització, és a dir, el nom de l'entitat que confrontarà l'autenticitat del títol. Indica la data fins a quan serà vàlida aquesta autorització. Selecciona "Titulación Disponible" i fes clic en la fletxa "->". Finalment, fes clic en el botó "Añadir".

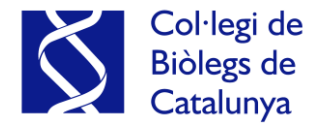

## Edición de autorizaciones

| álida hasta 🕄        |                     |   |
|----------------------|---------------------|---|
|                      |                     |   |
| itulación disponible | Titulación incluida |   |
|                      | :                   | - |
|                      | ->                  |   |
|                      | <b>.</b>            | - |

**Setè:** després la plataforma ens portarà de nou a la pantalla inicial indicant-nos que s'ha afegit correctament la nostra autorització.

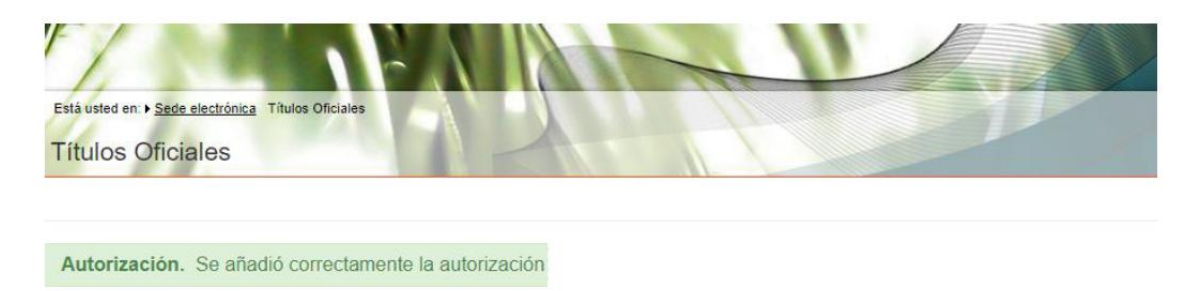

Vuitè: en l'apartat "Autorizaciones" ja es mostrarà l'autorització que acabem de crear. En l'apartat "Acciones" podrem descarregar la nostra autorització en format .pdf o codi QR, modificar-la o eliminar-la.

 $\times$ 

| Col·leg<br>Biòlegs<br>Catalu             | gi de<br>5 de<br>nya |               |                      |          |
|------------------------------------------|----------------------|---------------|----------------------|----------|
| istá usted en: ▶ <u>Sede electrónica</u> | Títulos Oficiales    |               |                      |          |
|                                          |                      |               |                      |          |
| Autorización. Se añad                    | ió correctamente     | e la autoriza | ción                 |          |
| atos personales                          |                      |               |                      |          |
| lombre completo                          |                      |               |                      |          |
| lúm. documento                           |                      |               |                      |          |
| Títulos universitarios Auto              | orizaciones Crea     | ar incidencia | Lista de incidencias |          |
| Autorizaciones sob                       | re títulos           |               |                      |          |
| Denominación                             | Creación             | Validez       | Ticket acceso        | Acciones |
|                                          |                      |               | 1                    |          |

Novè: si descarreguem el document en .pdf apareixeran les nostres dades i la titulació que consta en els arxius del Ministeri d'Educació i Formació Professional. A més, al final de la pàgina, apareixen les dades de l'entitat, l'enllaç de verificació i el codi a introduir per la mateixa per verificar l'autenticitat del teu títol universitari.

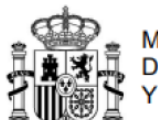

MINISTERIO DE EDUCACIÓN Y FORMACIÓN PROFESIONAL

Relación de títulos oficiales

Nombre y apellidos: Número de documento:

Título:

Universidad:

Fecha de fin: Fecha expedición: Número de título:

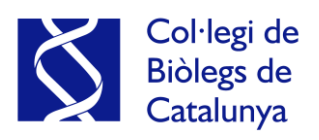

Esta información puede ser verificada tecleando el código https://sede.educacion.gob.es/registrotitulos o accediendo directamente a: https://sede.educacion.gob.es/registrotitulos/mostrarAutorizacion.action?

en :

Página 1 de 1